## Grundlagen

| Aufgabe                                     | Vorgehen                                                                                                    | Bemerkung                                    |
|---------------------------------------------|----------------------------------------------------------------------------------------------------|----------------------------------------------|
| Unwichtige Bereiche<br>abschneiden          | Zuschneidetool auswählen<br>Bereich wählen<br>Bestätigen mit <enter></enter>                                      | <b>女</b>                                     |
| Bild drehen                                 |                                                                                                    | Bild Drehen Drehung einstellen               |
| Bildgröße ändern                            | Maßeinheit wählen<br>Dimension festlegen<br>od. Auflösung ändern                                                  | Bild Neu Berechnen                           |
| Helligkeit ändern                           | in kleinen Schritten die<br>Helligkeit regeln                                                                     | Anpassen Helligkeit, Kontrast,<br>Intensität |
| Farbanpassung                               | gewünschte Grundfarbe regeln                                                                                      | Anpassen Farbton                             |
| Bereiche auswählen<br>(Maskieren)           | Maskierungstool auswählen<br>(1) Rechteckmaske<br>(2) Lasso<br>(3) Zauberstab<br>Maskenpinsel<br>Maskierungsmodus | Z □ ○ ◇ ▷ \$ ≠ 5 (1) (2) (3) (4) Modus       |
|                                             | Maske entfernen/invertieren                                                                                       |                                              |
| matte Bilder nachbearbeiten<br>(z.B. Scans) | Tonwertkurve anpassen                                                                                             | Anpassen Tonwertkurve                        |

## KÜP 9

## C. Stauch Arbeit mit Ebenen

| Aufgabe                                                       | Vorgehen                                                                                                    | Bemerkung                                                     |
|---------------------------------------------------------------|----------------------------------------------------------------------------------------------------|---------------------------------------------------------------|
| Kontrastarmes Bild<br>nachbearbeiten                          | komplettes Bild kopieren und<br>neu einfügen<br>Ebenenmodus Hinzufügen oder<br>Multiplizieren<br>Transparenz einstellen                                                                | ** Objekte   Hinzufügen   27   Ø   Objekt 1   Ø   Hintergrund |
| Bereiche Nachkolorieren<br>(z.B trüben Himmel blau<br>färben) | Bereich mit Maskenwerkzeug<br>auswählen<br>Kopieren und als neues Objekt<br>einfügen<br>Objekt in gewünschter Farbe<br>einfärben (Füllen)<br>Ebenenmodus und Transparenz<br>einstellen | Füllung<br>Füllung                                            |
| Sepia-Effekt                                                  | Bild in Graustufenbild<br>umwandeln<br>Bild in RGB zurückkonvertieren<br>Neues Objekt einfügen und<br>Braun färben<br>Ebenenmodus und Transparenz<br>regeln                            | Bild In Graustufen konvertieren                               |